## **Requesting study skills assistance through EAB**

- 1. Go to <u>https://xavier.campus.eab.com/</u> and use your usual Xavier credentials to login.
- 2. Click on the blue button "Get Assistance" in the top right corner.

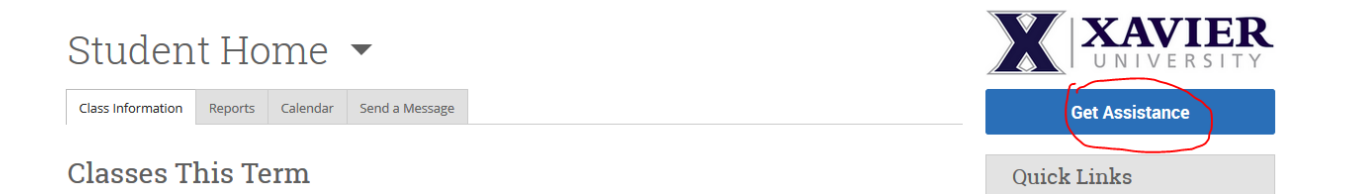

 On the next screen, select you would like to schedule an Academic Support appointment, and choose Study Skills for service. Pick a date that works best for you. Click the Next button. New Appointment

| What can we help you find?                                                                                                    | Other Options               |
|----------------------------------------------------------------------------------------------------|-----------------------------|
| Below, you will find available options for scheduling an appointment. If you cannot find something that<br>ou are looking for, try the other appointment options to see available options for dropping in or<br>equesting an appointment. | Request Appointment Time    |
|                                                                                                    | Meet With Your Success Team |
| •What type of appointment would you like to schedule?      Academic Support ×                                                                                                    |                             |
| *Service                                                                                                    |                             |
| Study skills ×                                                                                                    |                             |
| Pick a Date 0                                                                                                    |                             |
| Friday, August 12th 2022                                                                                                    |                             |
|                                                                                                    |                             |
| Find Available Time                                                                                                    |                             |

4. Any available dates and times will be there for you to choose. If none of these dates or times work for you, you can go back to the previous screen and hit request appointment time.

| What t             | type of ule? | appoir | tment | would | d you lik     | e to | Office of Academic Support                                                                                                    |
|--------------------|--------------|--------|-------|-------|---------------|------|----------------------------------------------------------------------------------------------------|
| ✓ Academic Support |              |        |       |       | Mon, Aug 29th |      |                                                                                                    |
| Servio             | е            |        |       |       |               |      | (B:45 - 9.45 AM)                                                                                                    |
| 🗸 SI               | tudy sk      | tills  |       |       |               |      | Tue Aun 20th                                                                                                    |
| Pick a             | Date (       | D      |       |       |               |      |                                                                                                    |
| Aug                | ust 202      | 22     |       | <     | 12            | >    | (845-945 AM) (130-230 PM) (145-245 PM) (200-300 PM) (215-315 PM) (230-330 PM) (245-345 PM) (300-400 PM)                                                                                            |
| S                  | М            | Т      | W     | Т     | F             | S    | (315+415 PM)(330-430 PM)(345+445 PM)(400-500 PM)(415-515 PM)(430-530 PM)(445-545 PM)                                                                                                    |
|                    | 1            | 2      | З     | 4     | 5             | б    | Show more                                                                                                    |
| 7                  | 8            | 9      | 10    | 11    | 12            | 13   | Wed, Aug 31st                                                                                                    |
| 14                 | 15           | 16     | 17    | 18    | 19            | 20   | (845-945 AM) (500-600 PM)                                                                                                    |
| 21                 | 22           | 23     | 24    | 25    | 26            | 27   | Thu, Sep 1st                                                                                                    |
| 28                 | 29           | 30     | 31    |       |               |      | (845-945 AM) (130-230 PM) (145-245 PM) (200-300 PM) (215-315 PM) (220-320 PM) (245-345 PM) (300-400 PM) (315-415 PM) (330-430 PM) (345-445 PM) (400-500 PM) (415-515 PM) (430-520 PM) (445-545 PM) |
|                    |              |        |       |       |               |      | Show more                                                                                                    |

5. Once you have selected a date and time, you will come to a confirmation screen where you will hit schedule. You will receive an email with the confirmation for the meeting after.

## **Review Appointment Details and Confirm**

| What type of appointment would you like to schedule?<br>Academic Support                                           | Service<br>Study skills          |
|----------------------------------------------------------------------------------------------------|----------------------------------|
| Date<br>08/30/2022                                                                                                 | <b>Time</b><br>8:45 AM - 9:45 AM |
| Location<br>Office of Academic Support                                                                             |                                  |
| +How would you like to meet?<br>In Person ×)<br>You are seeing the only meeting type available for this time slot. |                                  |
| Would you like to share anything else?<br>Add your comments here                                                   |                                  |
| Email Reminder 🕑<br>Reminder will be sent to donohoea1@xavier.edu                                                  |                                  |

6. If none of the dates and times work for you, you can go back to the original screen and hit the request appointment time. For service, select study skills and go to find available time.

| Request Another Time                                                                                                    |                             |  |  |  |
|----------------------------------------------------------------------------------------------------|-----------------------------|--|--|--|
| What can we help you find?                                                                                                    | Other Options               |  |  |  |
| Below, you will find available options for requesting an appointment. If you cannot find something that<br>you are looking for, try the other appointment options to see available options for scheduling or<br>requesting an appointment. | Schedule an Appointment     |  |  |  |
| *What type of appointment would you like to schedule?  Academic Support ×                                                                                                    | Meet With Your Success Team |  |  |  |
| Service     Study skills ×     Find Available Time                                                                                                    |                             |  |  |  |

7. Select the office of academic support as the location and then select request time.

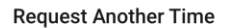

| All Filters                                             | Start Over | Academic Support Academic Support ×                                                           |
|---------------------------------------------------------|------------|-----------------------------------------------------------------------------------------------|
| What type of appointment would you like to<br>schedule? |            | 1 Locations                                                                                   |
| <ul> <li>Academic Support</li> </ul>                    |            | Office of Academic Support                                                                    |
| Service Study skills                                    |            | Request Time                                                                                  |
| Location                                                |            | Don't see anything that works for you?                                                        |
|                                                         | ~          | Schedule an Appointment<br>There may be other locations that support scheduling Appointments. |
| Course                                                  |            |                                                                                               |
| Select course                                           | $\sim$     |                                                                                               |

8. Add in all availability that you have so that we have the best outcome off finding an appointment that works for you. Then hit, request.

## Request Another Time

| What type of appointment would you like to schedule?<br>Academic Support | <b>Service</b><br>Study skills |
|--------------------------------------------------------------------------|--------------------------------|
| Location                                                                 |                                |
| Office of Academic Support                                               |                                |
|                                                                          |                                |
| s Add your ovailability                                                  |                                |
| a a Map March 19, 2 20M and Word March 20, 9, 04M                        |                                |
| e.g. Mort, March To, 2*3PW and Web, March 20, 6*9AW                      |                                |
|                                                                          | 7                              |
|                                                                          |                                |
| Request                                                                  |                                |

- 9. We will receive notification of your tutor request. We will schedule your tutoring appointment and you will receive an email via your Xavier email account about the appointment.
- 10. If you have any questions, please contact us at <u>oas@xavier.edu</u> or 513-745-3280.